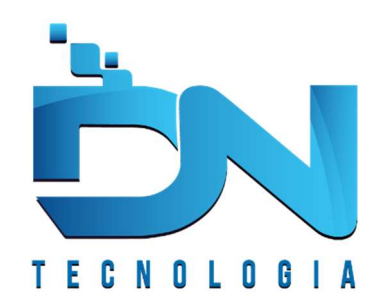

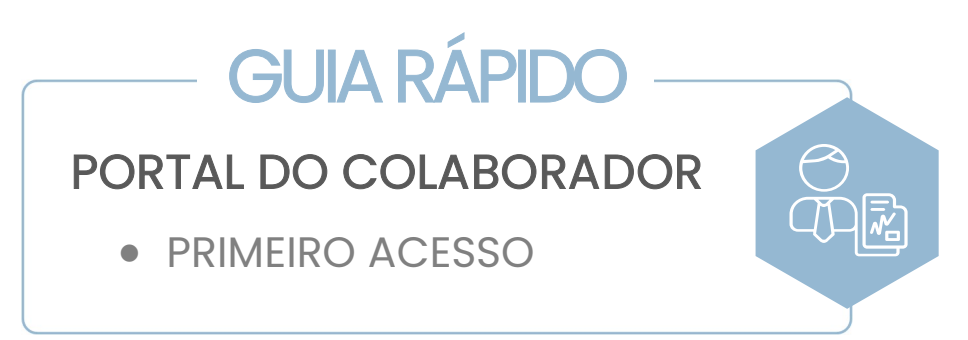

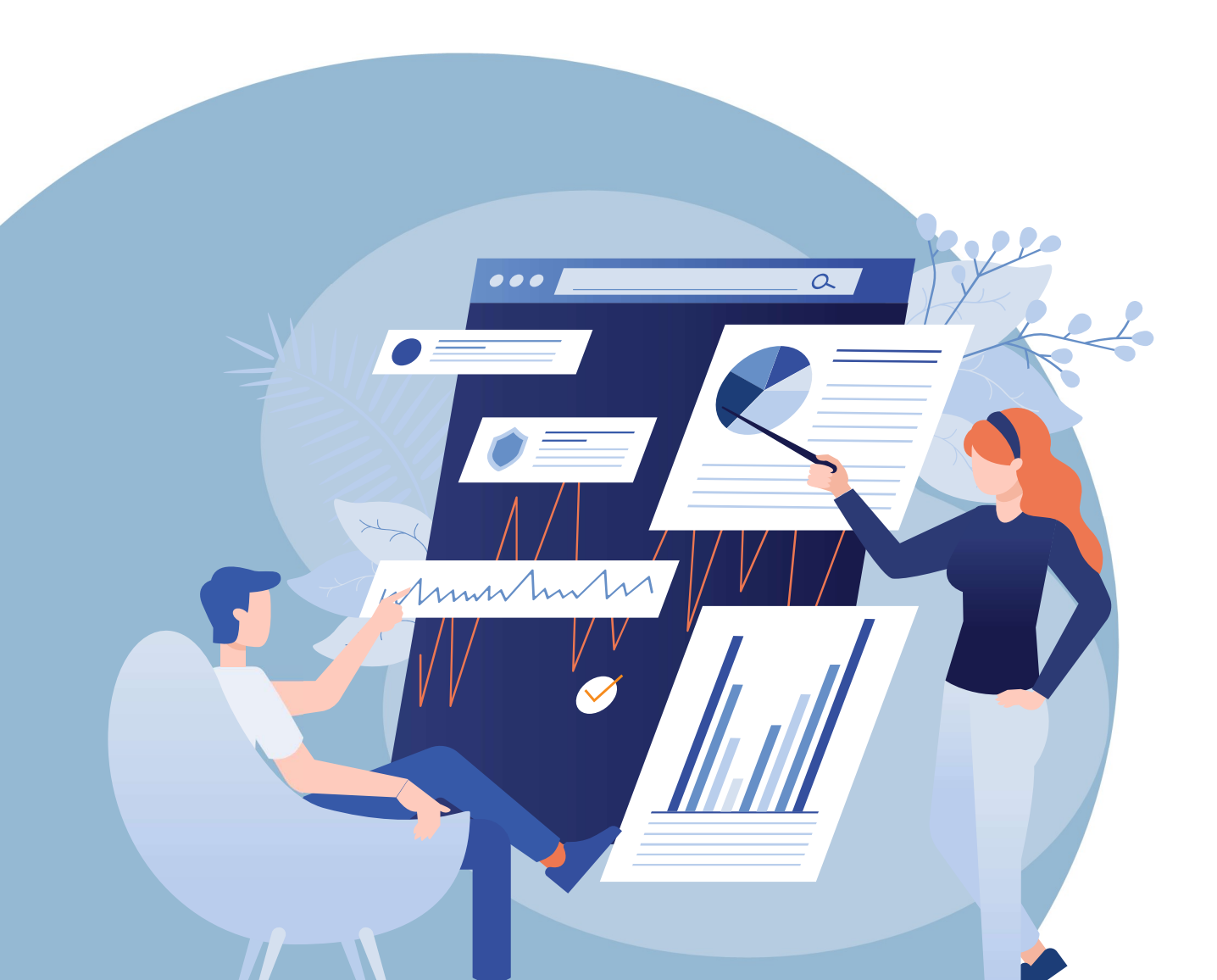

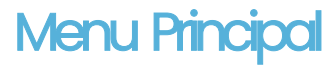

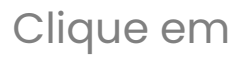

#### Portal do Colaborador

😧 ¥ 🙃 ...ll 71% 着

## Portal do Colaborador

15:29

## Portal do Cliente

## Portal Administrativo

0

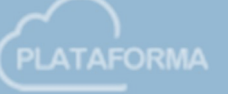

Ш

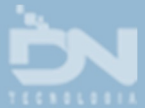

<

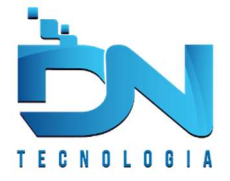

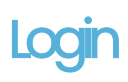

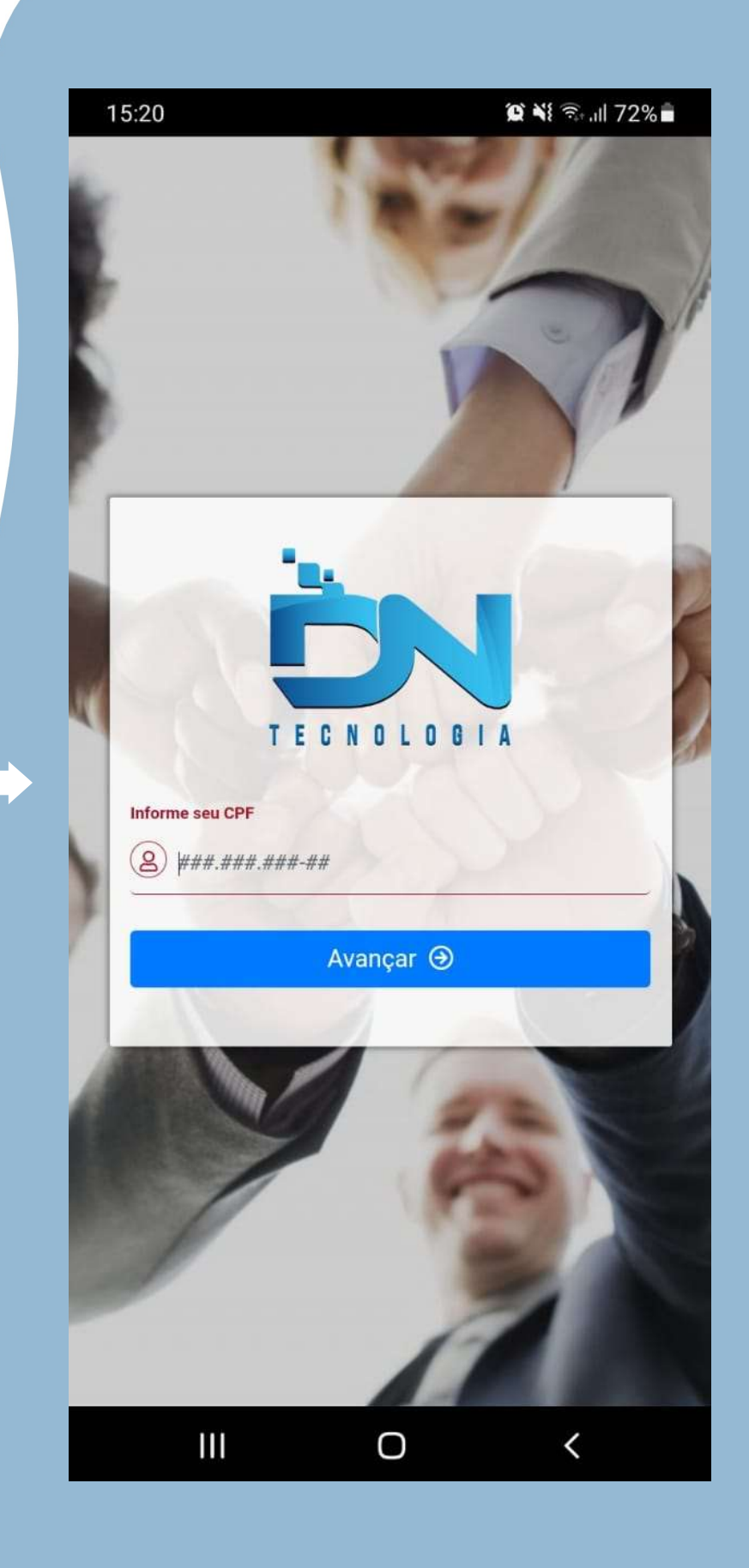

Nesta etapa, insira o seu **CPF** e clique em

"Avançar"

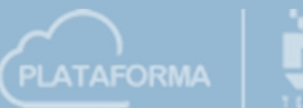

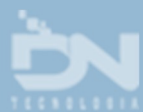

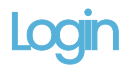

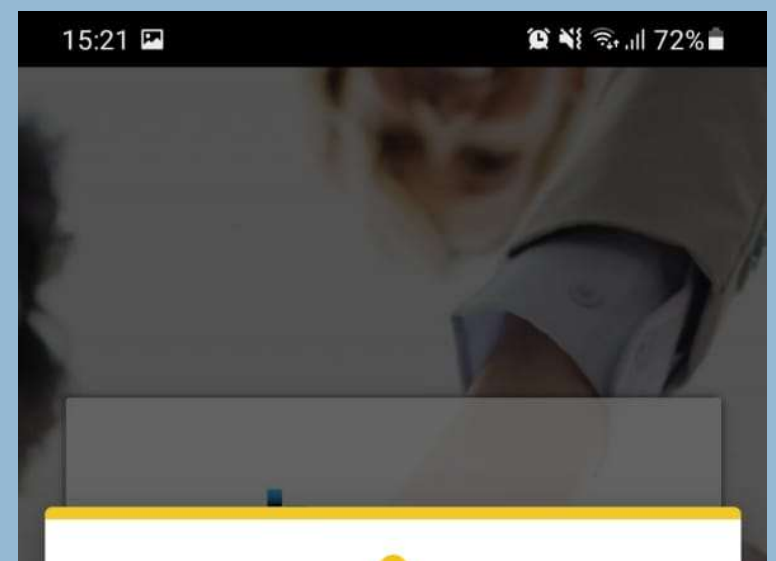

# Aviso

Seja bem vindo JOAO.

É necessário **confirmar sua identidade** e **cadastrar uma senha**!

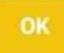

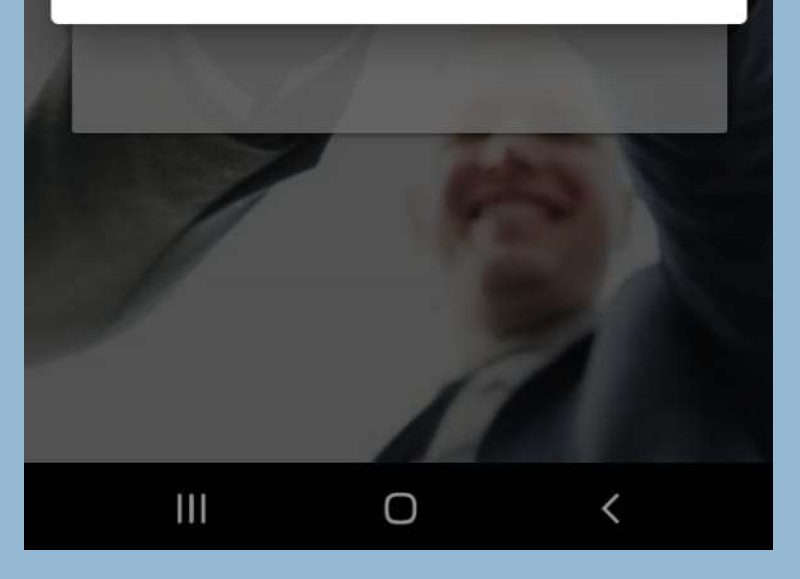

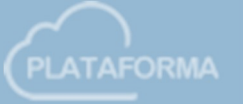

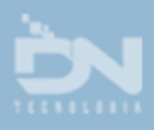

#### Seu CPF foi reconhecido!

Agora, vamos confirmar algumas informações para prosseguir com o acesso.

Clique em "OK" para avançar.

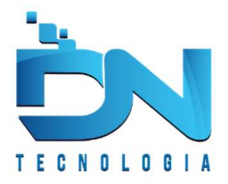

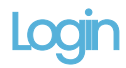

Nesta etapa, o aplicativo solicita a confirmação dos seus dados, para validar o acesso.

Selecione os dados corretamente e clique em "Avançar" 15:21 🖪 🗭 📲 🛼 📶 72% 🖥 TECNOLOGIA Qual sua Data de Nascimento? SELECIONE .... Qual dos sobrenomes abaixo pertence a você ? SELECIONE ... Avançar 🏵

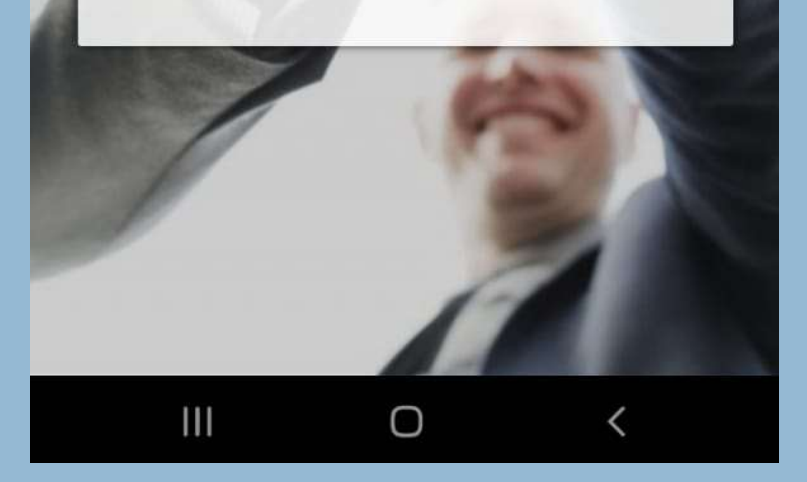

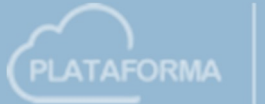

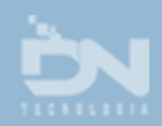

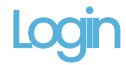

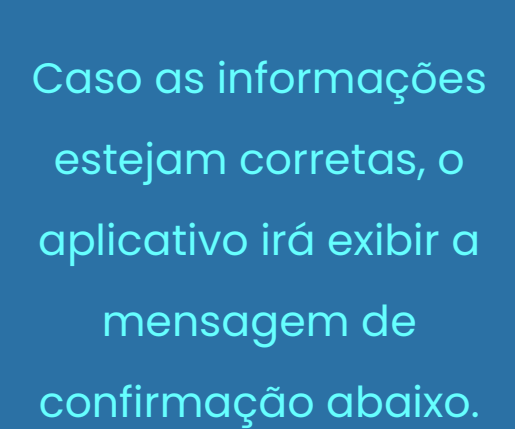

Clique em "OK" para avançar.

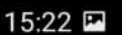

🗭 📲 🗟 📶 72% 🖥

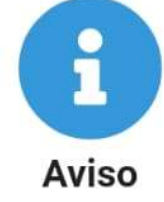

Estamos quase lá...

Sua identidade foi confirmada, agora cadastre uma senha!

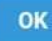

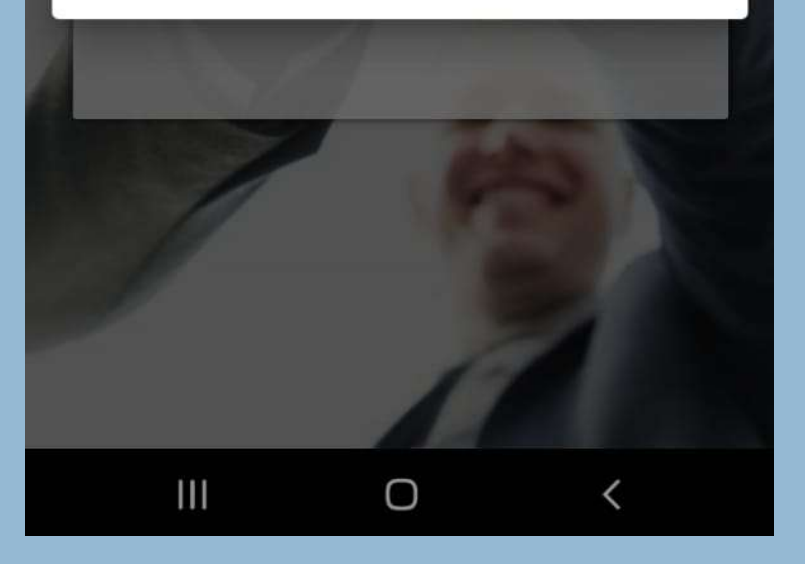

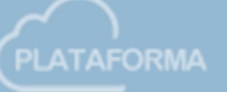

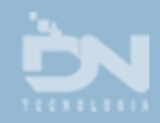

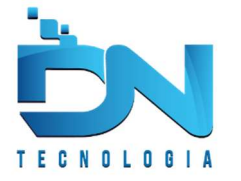

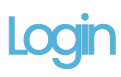

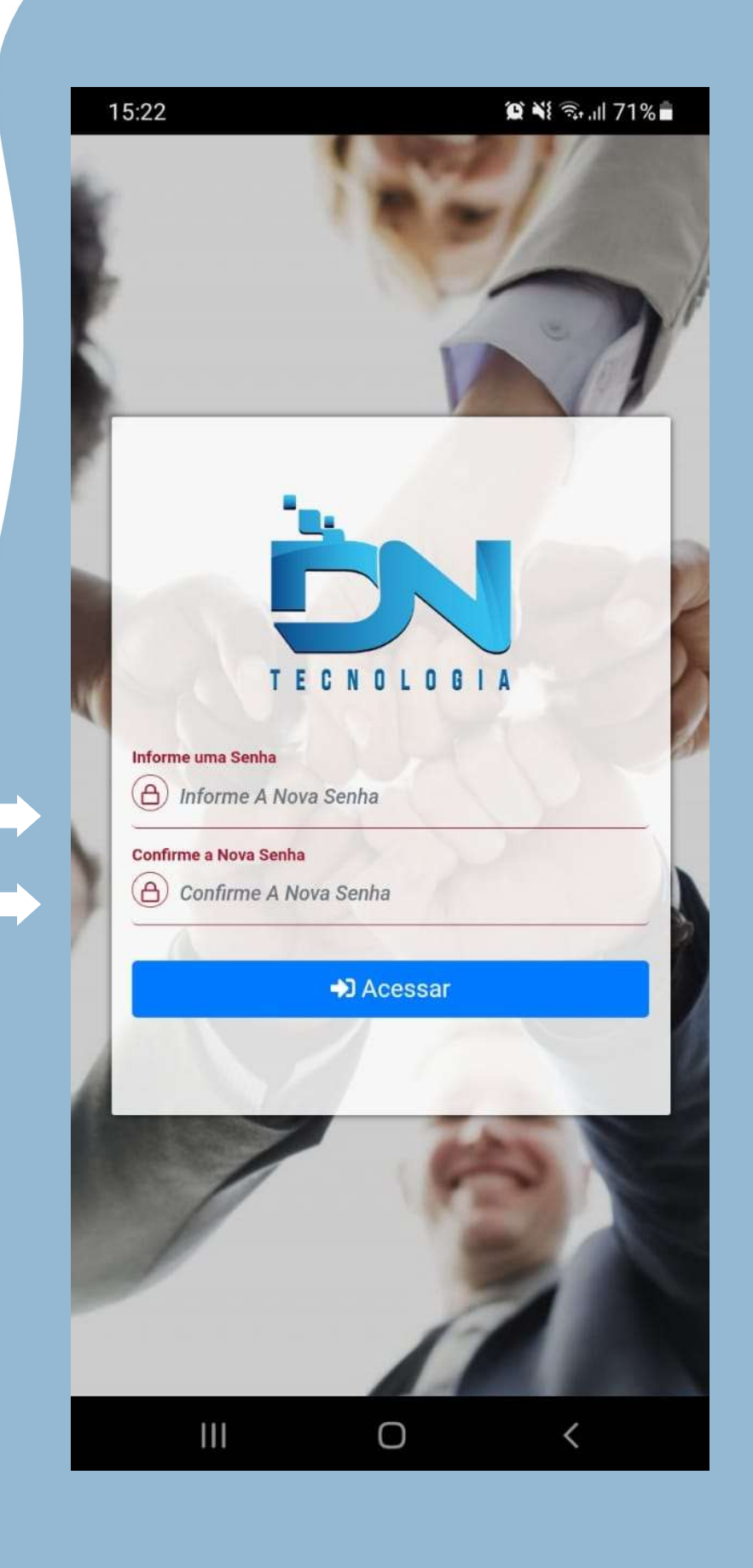

Informe uma senha de sua preferência

Mínimo 6 Caracteres

E clique em "Acessar"

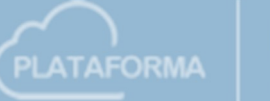

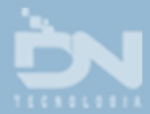

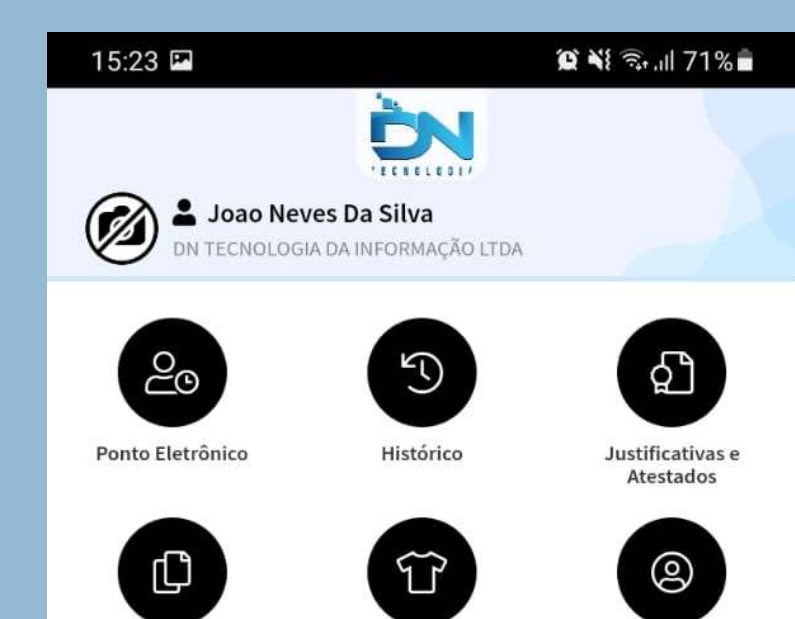

Ao visualizar esta tela significa que seu cadastro foi confirmado com sucesso!

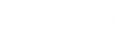

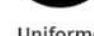

Uniforme

Meus Dados

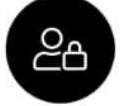

Contracheques e

Documentos

Privacidade

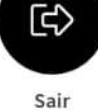

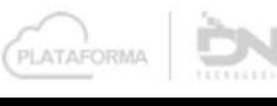

0

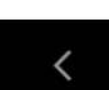

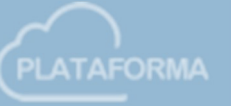

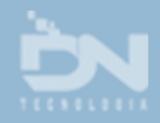